## Инструкция пользователя услуги «Архив» при просмотре с помощью приставок AmiNet 140

Для просмотра прошедшей передачи необходимо во время воспроизведения выбранного канала вызвать программу передач красной кнопкой на пульте.

Если на выбранном телеканале поддерживается функция «Архив», то в программе передач будут отображаться прошедшие программы. Рядом со временем трансляции таких программ отображается символ **R** (рис.1).

Сегодня 15.20 Понять, Простить . Первый 14:00 Новости (с субтитрами). 04.04.12 13:20 "Понять. Простить". 14:15 Т/с "Обручальное кольцо... 16:00 Т/с "Сердце Марии", 16 с. 17:00 Вечерние новости (с субт... 17:45 "Давай поженимся!". 18:50 "Пусть говорят" с Андрее... 20:00 "Время". 20:30 Т/с "Отрыв", 3 с. 21:30 Т/с "Краткий курс счастли.. Рисунок 1

Для просмотра прошедшей передачи необходимо с помощью клавиш «Влево», «Вправо» выбрать день трансляции (выбранный день отображается вверху между стрелками < >, например, < Среда 14.03 >) затем кнопками «Вверх», «Вниз» выбрать нужную передачу и нажать на пульте «Enter». Через несколько секунд начнет воспроизводиться запись нужной передачи.

С помощью кнопки II вы можете останавливать и продолжать воспроизведение. Кнопками M можно перемещаться на предыдущую или следующую передачу в архиве.

Желаем Вам приятного просмотра!